## **Utilisation de**

## SWEETHONIE 3D AMÉNAGEMENT INTÉRIEUR

Utiliser un plan

## IMPORTER UN PLAN

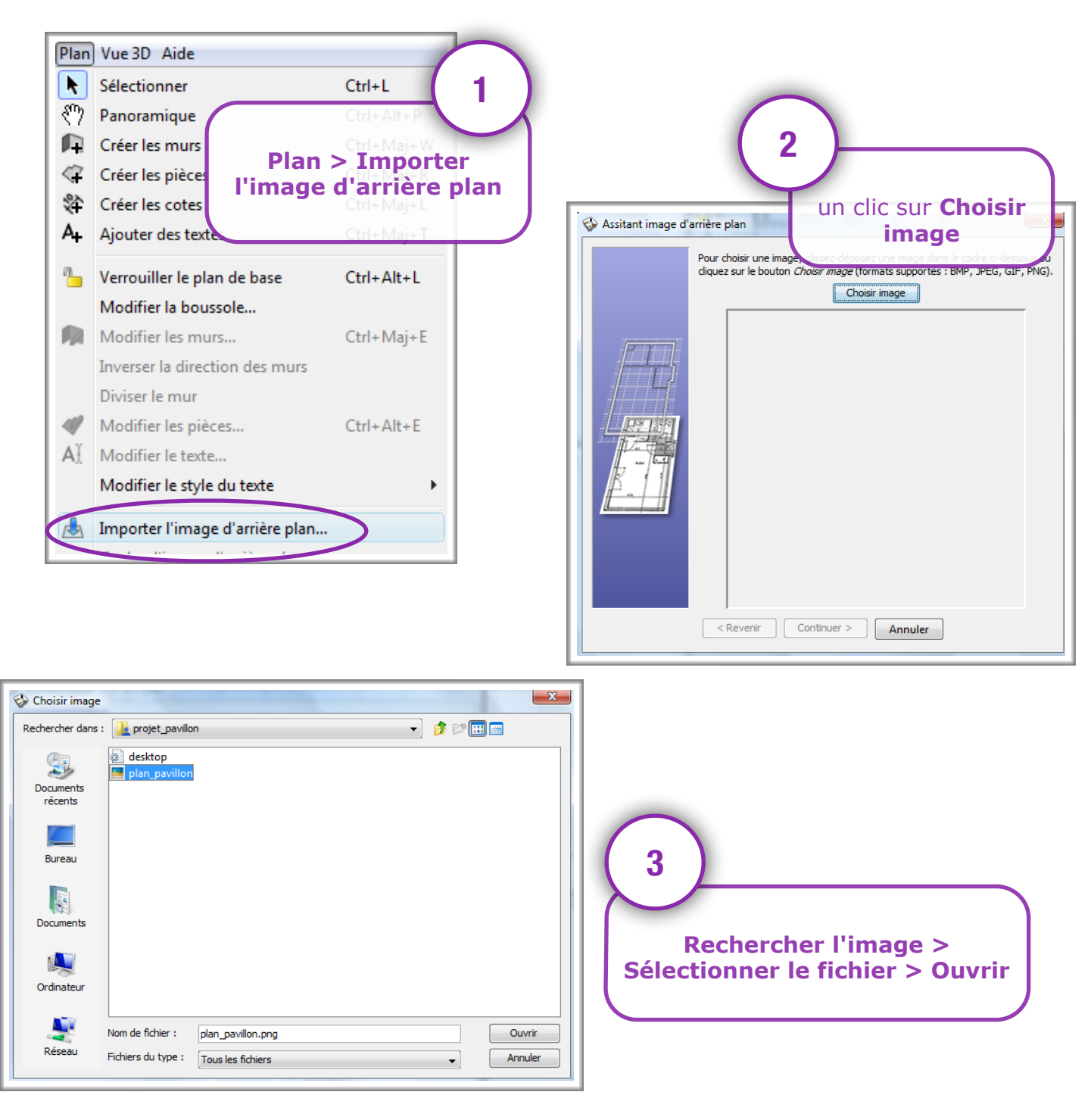

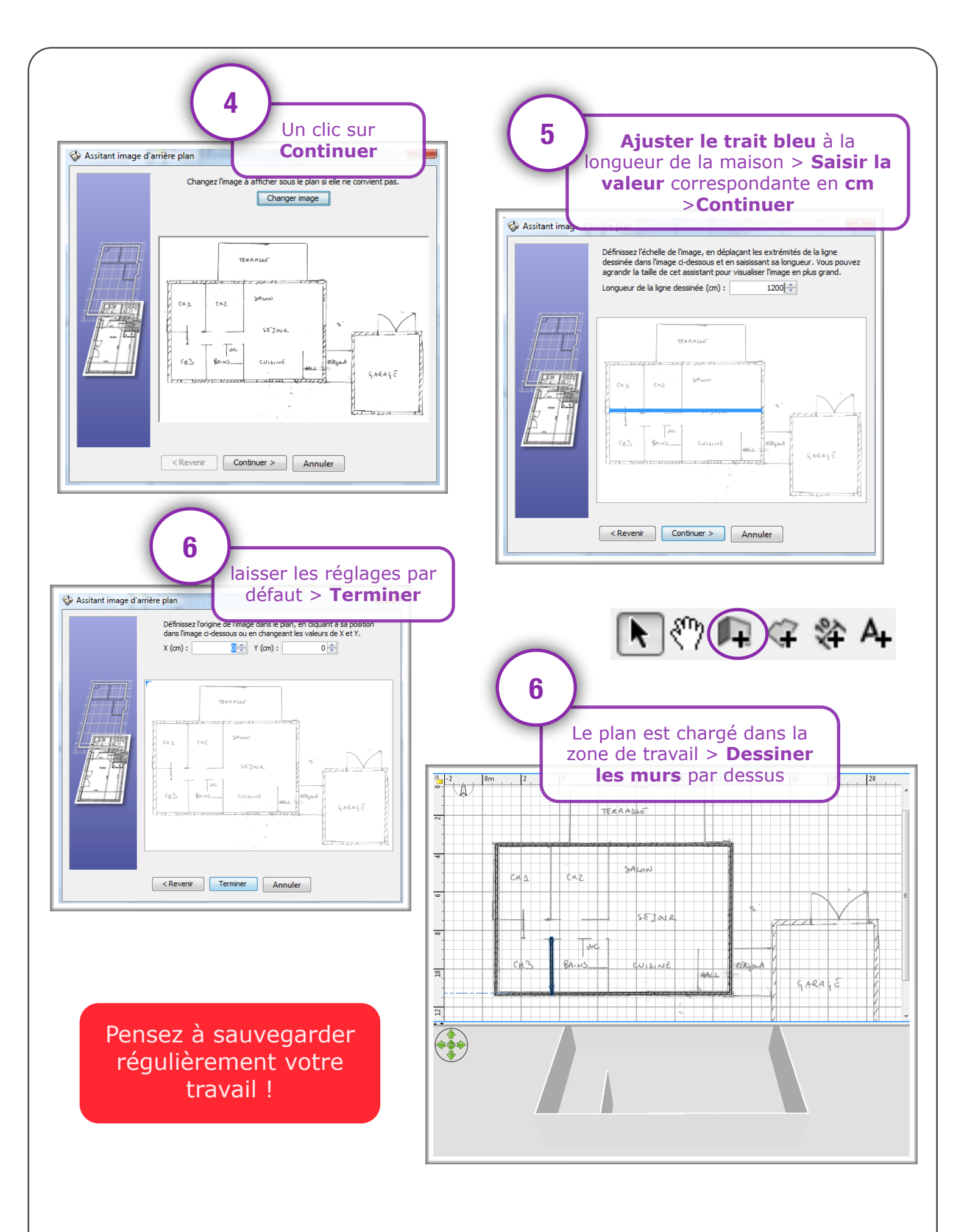